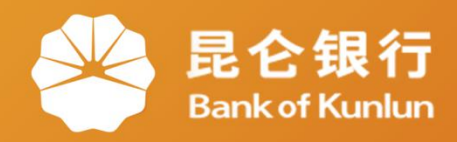

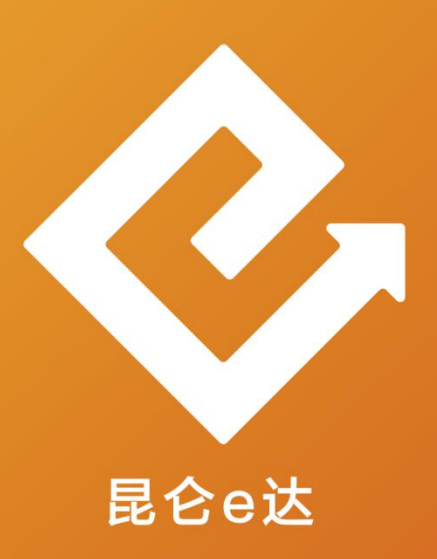

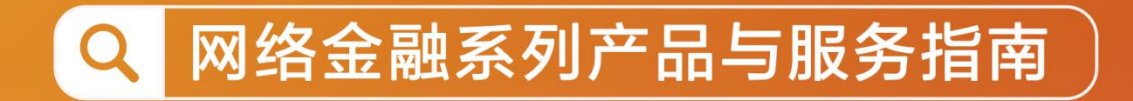

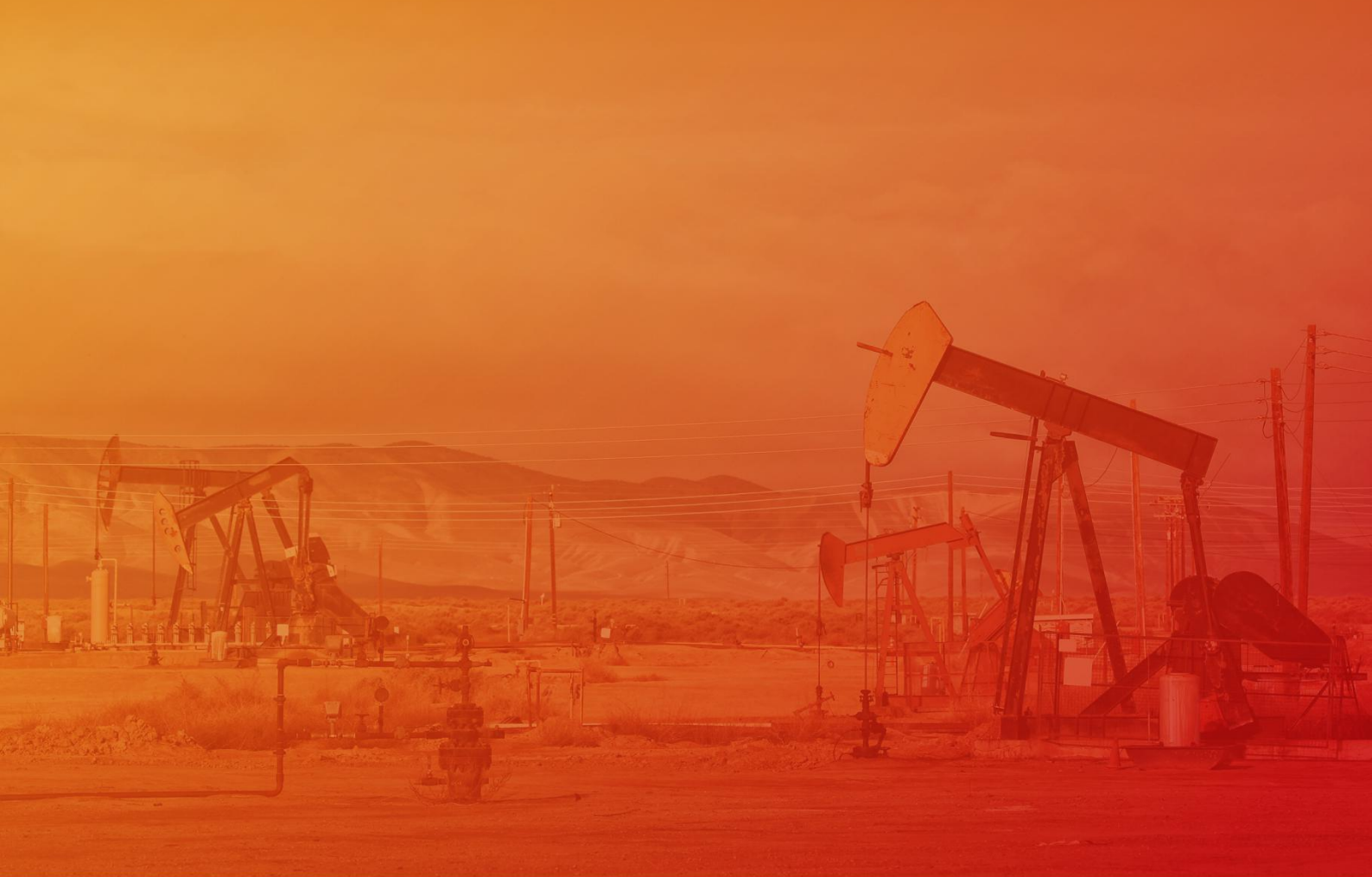

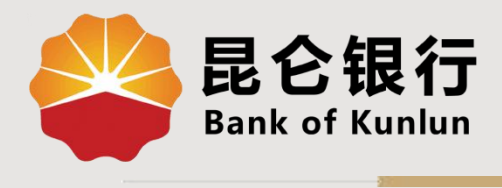

ZX.28.04

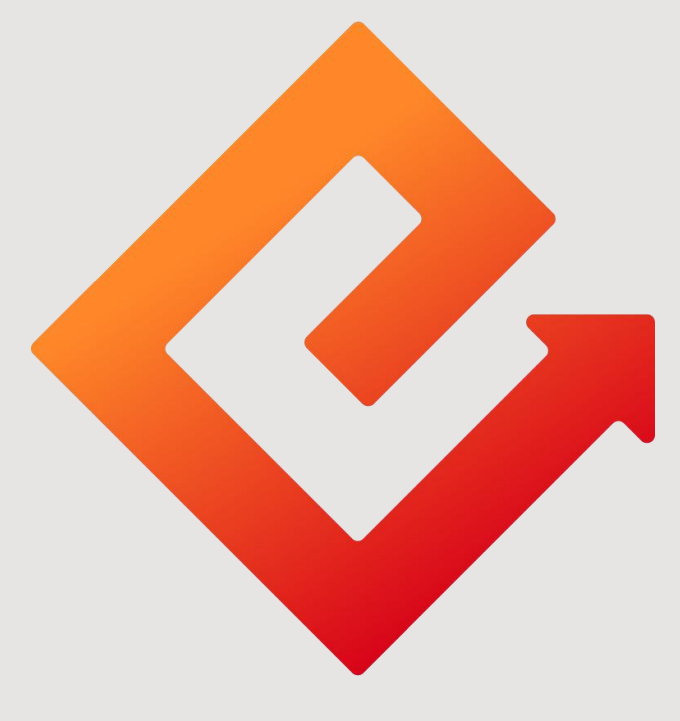

## 昆仑e达

### --直销银行电子券使用

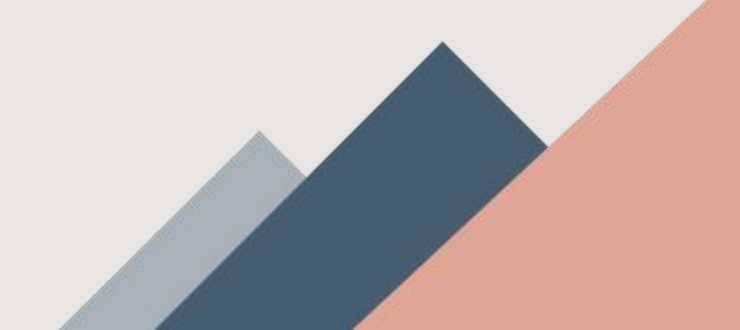

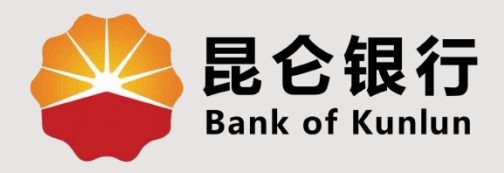

# 01 电子券查询

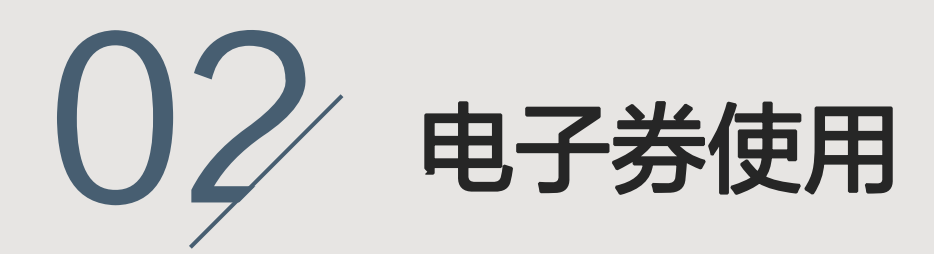

03 电子券转增

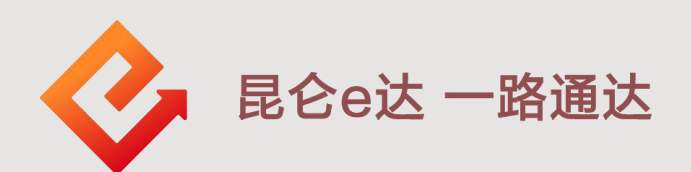

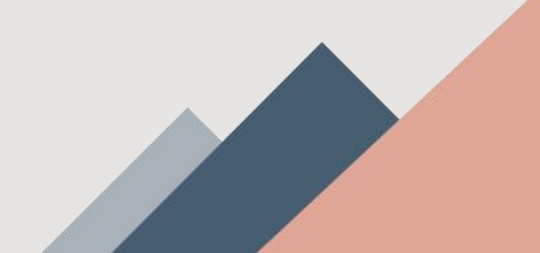

#### 1.电子券查询

(1)登陆昆仑直销银行,点击我的-卡券,可查看到加油充值卡、加油电子券、其他卡券等。
(2)点击需要查看的卡券类型,进入"我的电子券"页面,可选择对:未使用、已使用、已过期、已转赠状态的电子券进行查询。

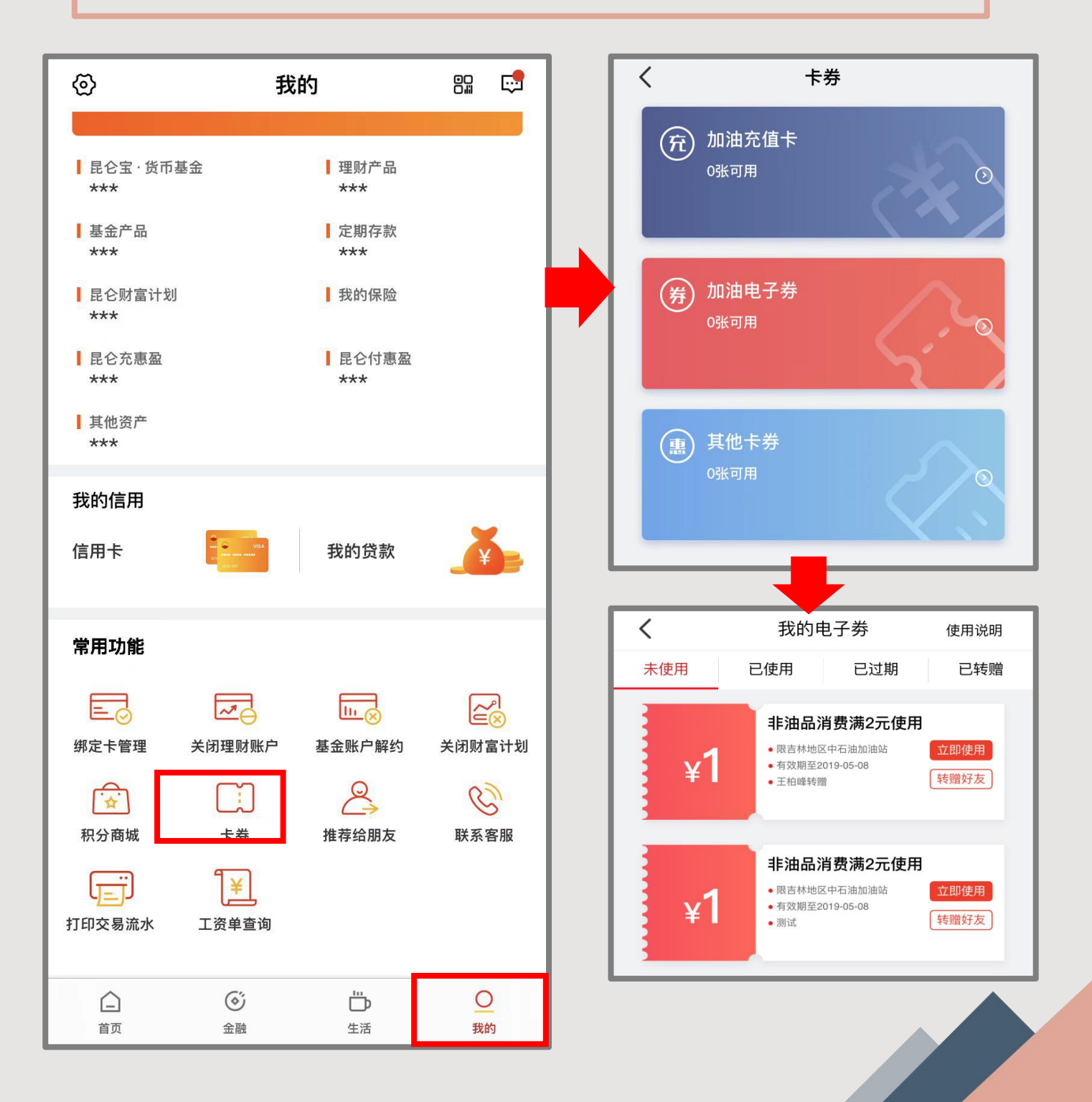

### 2.电子券使用

(1)在<mark>我的电子券</mark>页面选择"未使用"状态的电子券,可根 据使用要求或活动规则进行使用。

(2)点击**"立即使用"**,向商户出示电子券二维码/条形码, 核销成功后,该电子券从"未使用"变为"已使用"。 <mark>注意事项:</mark>

◆ 电子券以券面显示的使用地域范围为准;

◆ 电子券不挂失、不可提现、不设找零,电子券所购商品不 予退换;

◆ 电子券**截屏、复制均无效**;

◆ 电子券<mark>过期</mark>未使用将作废。

|     |                                                               |                          | <<br>1  | 电子券详情<br>非油品消费满2元使用 |   |
|-----|---------------------------------------------------------------|--------------------------|---------|---------------------|---|
| <   | 我的电子劵                                                         | 使用说明                     |         | ●有效期至2019-05-08     |   |
| 未使用 | 已使用    已过期                                                    | 已转赠                      | 电子<br>8 | 券编码<br>9            | 7 |
| ¥1  | 非油品消费满2元使)<br>- 限吉林地区中石油加油站<br>- 有效期至2019-05-08<br>- 王柏峰转赠    | 立即使用                     |         |                     |   |
| ¥1  | <b>非油品消费满2元使</b><br>- 限吉林地区中石油加油站<br>- 有效期至2019-05-08<br>- 测试 | <b>1</b><br>立即使用<br>转赠好友 |         |                     |   |
|     |                                                               |                          |         |                     |   |
|     |                                                               |                          |         |                     |   |

3.电子券转增

(1)在<mark>我的电子券</mark>页面,点击<mark>未使用</mark>,选择需要转赠的电子 券点击**"转赠好友"**;

(2)在转赠页面输入**好友姓名、好友直销银行注册手机号**, 根据提示输入**自己直销银行电子账户交易密码**,即可转赠成 功;

注意事项:

好友需注册昆仑直销银行才可接收电子券转赠。

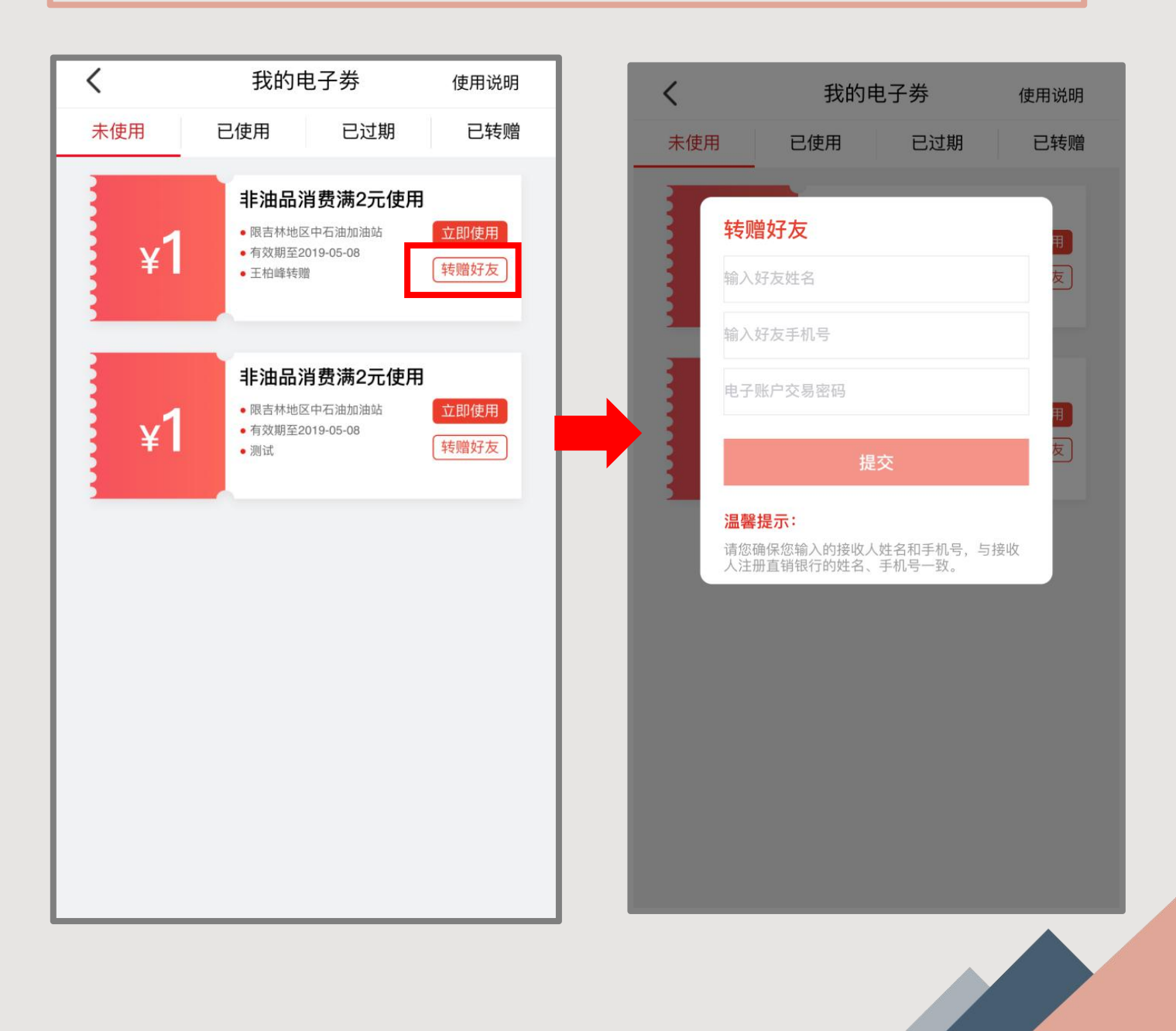

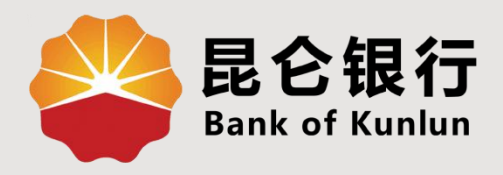

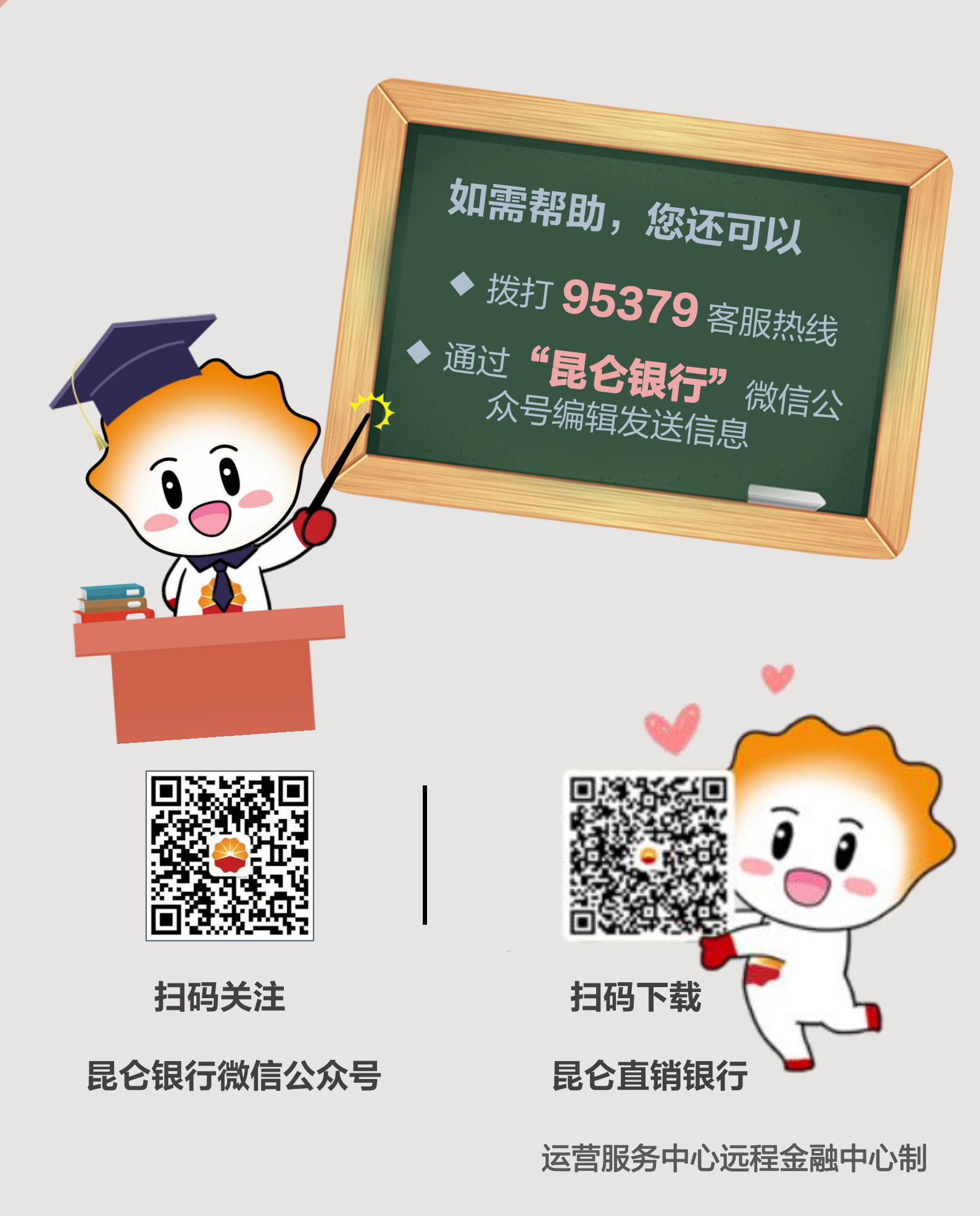